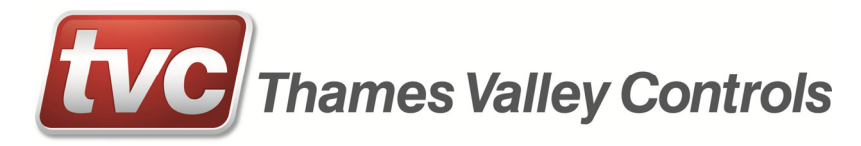

## Mercury

## **Commissioning Guide**

TVL No.360 Issue No.1 Date: 5<sup>th</sup> November 2018

## **Mercury Commissioning Guide**

1. Use the key (found inside the bag) to access the connections and make a note of the serial number inside

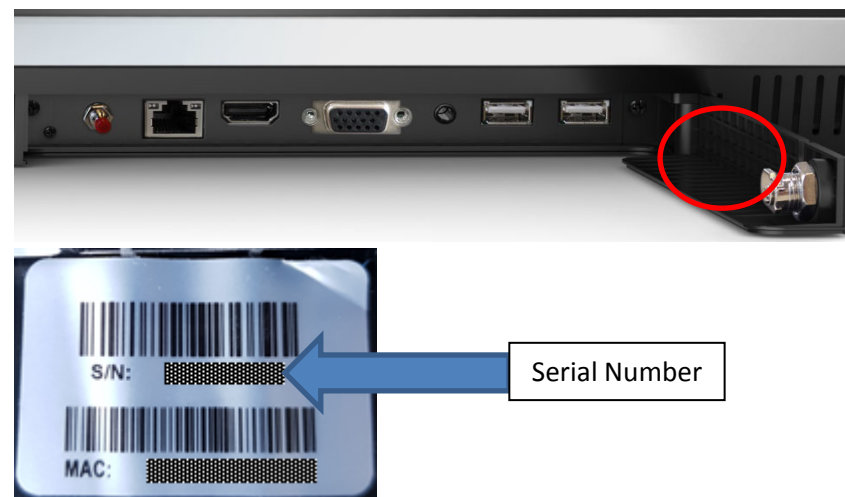

2. Power up the screen and wait for it to boot up you will see the screen below then a playlist will play

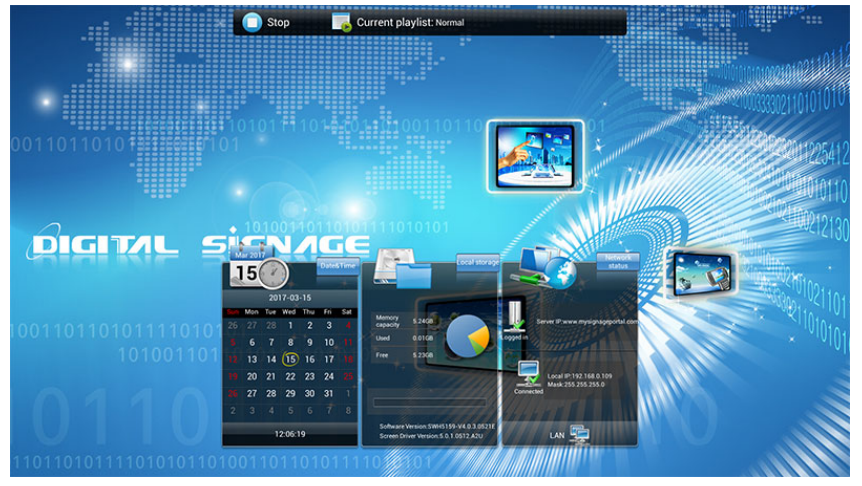

3. The position of the remote sensor on the screen is shown below:

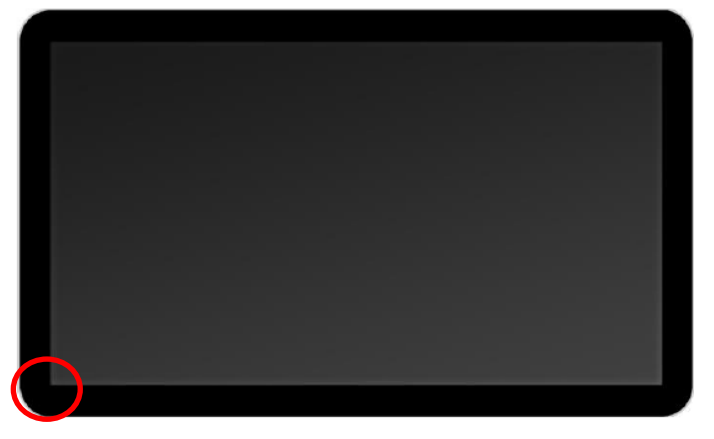

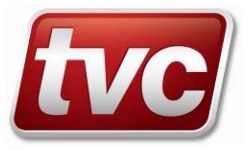

4. Using the remote control, press 💷 button then press 📟

|                                            | 2. Setup |
|--------------------------------------------|----------|
|                                            |          |
|                                            | 1. Stop  |
| 4:00 5:00 6:00 (1+)<br>7:00 8:00 9:00 (1+) |          |
| NUC C C C C C C C C C C C C C C C C C C    |          |

5. Select System Control, press 📖, Select Work Mode and press 📖

| System Setting         | System Control |                   |
|------------------------|----------------|-------------------|
| System Control         | Work Mode      | WIFI 🔊            |
| <b>Network Setting</b> | Manage Soft    | GTV 义             |
| Date And Time          | Storage        | Internal Memory 📎 |
| Ower On/Off            | Machine Name   | pilao_4           |
| Strategy Time          |                |                   |
| File<br>Management     |                |                   |
| 🔁 Exit                 |                |                   |

6. Select the appropriate connection option using the arrows and then press 🔛 to select

| System Setting     | Back          | Work Mode |      |
|--------------------|---------------|-----------|------|
| System Control     | SINGLE        |           |      |
| 🥪 Network Setting  |               |           | -it- |
| Date And Time      | () LAN        |           |      |
| Power On/Off       | <b>O</b> WIFI |           |      |
| 🔜 Strategy Time    |               |           | •    |
| File<br>Management | (@) 3G        |           | atl  |
| 🔁 Exit             |               |           |      |
|                    |               |           |      |

- 7. Press
- 8. Select Exit (select yes if it asks to reboot)
- 9. Connect aerial or Network cable (depending on connection option)
- 10. For 3G you may need to change the settings for the APN (for help with this contact Thames Valley Controls)
- 11. Switch off the mains power to the screen and power it back up

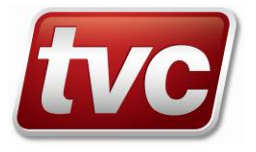

12. When the screen boots up, check the screen connects and can login ok (there should be a tick by login and connected – see below)

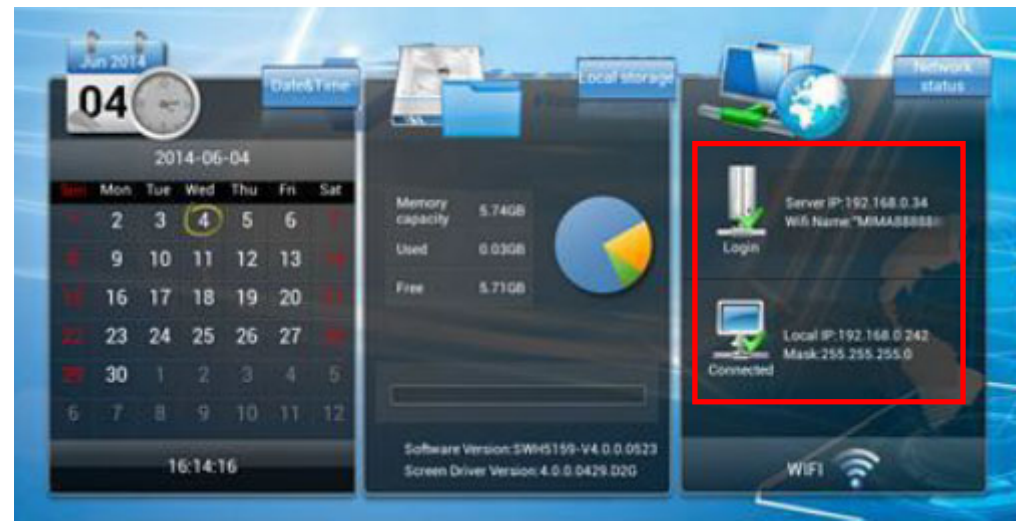

13. Contact Thames Valley Controls - 01352793265 with the serial number and site name/location, we will add it to the portal and send a test playlist to it.

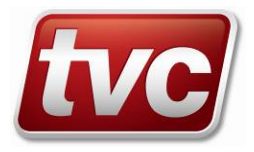